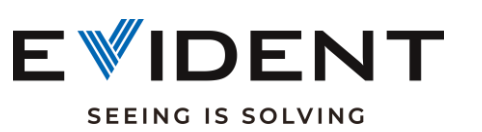

## (FRONT) GeoChem Getting Started Guide

- (1) Check your instrument window: Is the correct window installed? Is it intact? Clean it with an alcohol/wet wipe.
- (2) Shoot your quartz blank; it should come back with no elements except Si & LE (right). If it reports any other elements (after cleaning) replace the window.
- (3) Check your Test Times (below). 30 seconds per beam is a good starting place. Beam 3 is generally not needed. Increases test times if lower limits of detection are needed. Test times can be optimized based upon the elements measured in each beam.
- (4) Confirm that your collimator is turned off (if present on your instrument).
- (5) You can customize the order in which the instrument displays the elements or sort by concentration or atomic number (back page)
- (6) Confirm that PseudoElements, UserFactors, and Compounds are turned off, unless needed (back page).

| 🕈 Jan 28-7 |        | ÷ 📚 💷   |  |  |
|------------|--------|---------|--|--|
| 🗘 Geoche   | em(2)  | -       |  |  |
| El         | PPM    | +/-     |  |  |
| Si         | 49.75% | 0.12    |  |  |
| LE         | 50.25% | 0.12    |  |  |
| < LOD      |        |         |  |  |
| El         | PPM    | +/- 3σ  |  |  |
| Mg         | ND     | <4600   |  |  |
| Al         | ND     | <1100   |  |  |
| Р          | ND     | <110    |  |  |
| S          | ND     | <120    |  |  |
| к          | ND     | <210    |  |  |
| ►          | Ō      | 田       |  |  |
| Ready      |        | OLYMPUS |  |  |
|            |        |         |  |  |
|            |        |         |  |  |

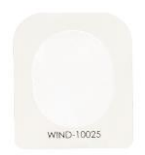

FIELD ENVIRONMENTAL INSTRUMENTS, INC. Experience beyond rentals.

> M-Series: Prolene

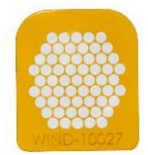

C-Series: Kapton Mesh

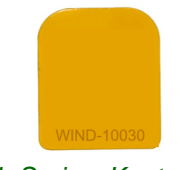

L-Series: Kapton ("Kap 50")

| ♠ > Test Times |                          |                              |                 | ♠ > Element Suite - GeoChem(3)                                                           |  |  |  |
|----------------|--------------------------|------------------------------|-----------------|------------------------------------------------------------------------------------------|--|--|--|
| Test Times     |                          |                              |                 | Beam 1: 40.0 kV                                                                          |  |  |  |
| Beam Min Max   |                          |                              |                 | Ti, V, Cr, Mn, Fe, Co, Ni, Cu, Zn, As, Se,<br>Rb, Sr, Y, Zr, Nb, Mo, Ag, Cd, Sn, Sb, Ba, |  |  |  |
| Beam1          | 0                        | 30                           |                 | W, Hg, Pb, Bi, Th, U, LE                                                                 |  |  |  |
| Beam2          | 0                        | 30                           |                 | Beam 2: 10.0 kV                                                                          |  |  |  |
|                |                          |                              |                 | Mg, Al, Si, P, S, K, Ca, Ti, Mn                                                          |  |  |  |
| Enable Beam 3  |                          |                              |                 | Beam 3: 50.0 kV                                                                          |  |  |  |
| K              |                          |                              |                 | Ag, Cd, Sn, Sb, Ba, La, Ce, Pr, Nd, LE                                                   |  |  |  |
|                | Beam 3 is<br>for most to | optional an<br>esting situat | d not<br>tions. | needed                                                                                   |  |  |  |
| ÷              |                          |                              |                 | ← ?                                                                                      |  |  |  |

OLYMPUS

OLYMPUS

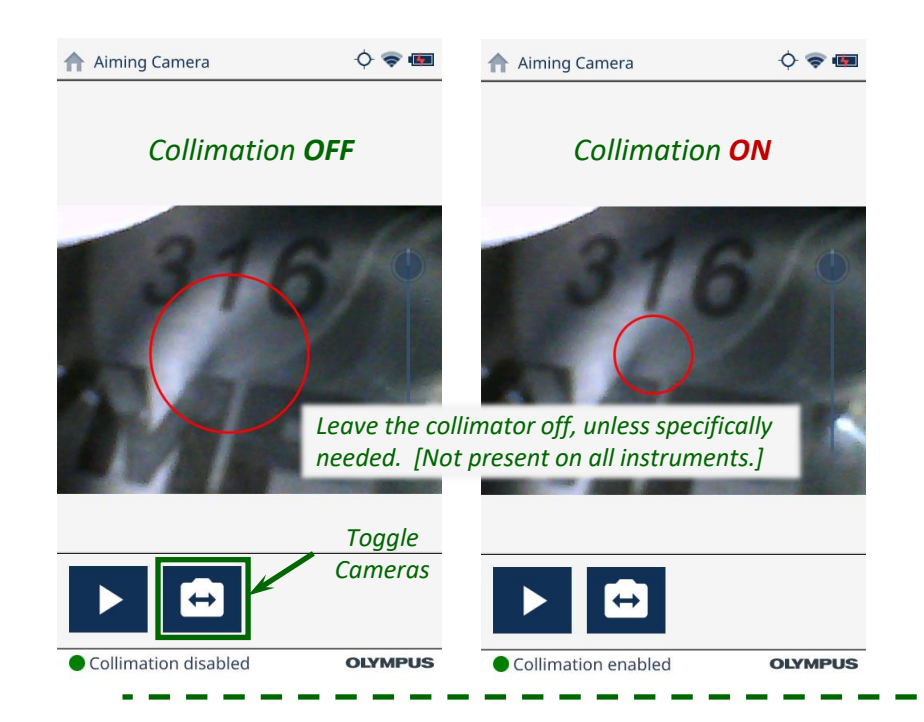

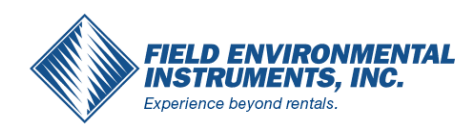

## (BACK) GeoChem Getting Started Guide

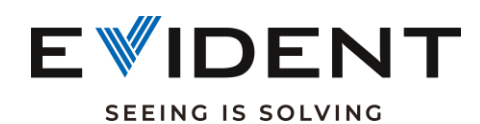

| 1 Live View | w             | 0 🗢 🚆 📾        | 1     | Live View       |           |   | 0 🗢 🖥 🚥 | ♠           | Apr 01-3   |           |       | 0 🗢 🚆 🖷   | 0                |
|-------------|---------------|----------------|-------|-----------------|-----------|---|---------|-------------|------------|-----------|-------|-----------|------------------|
| 🕸 GeoCh     | nem(3)        | -              | 8     | 🕽 GeoChe        | em(3)     |   | -       | <b>\$</b> 3 | GeoChe     | em(3)     |       |           |                  |
| Elapsed     | time: 60.0s   |                |       | Elapsed tir     | me: 60.0s |   |         |             | Elapsed ti | me: 60.0s |       |           |                  |
| El ,        | РРМ           | +/-            |       | E               | PPM       | ~ | +/-     |             | El 🚍       | PPM       |       | +/-       |                  |
| S           | 4640          | 170            | _     | Fe              | 7.936     | % | 0.037   |             | As         | 422       |       | 4         |                  |
| к           | Increasing a  | atomic numb    | er or | Са              | 4.727     | % | 0.026   |             | Pb         | You ca    | n cus | tomize tl | ne element       |
| Ca          | decreasin     | g concentrat   | ion   | к               | 3.139     | % | 0.021   |             | Ва         | order     | to ma | tch your  | interests        |
| Ti          | works well to | r aispiaying r | esuit | <sup>S</sup> Ti | 7635      |   | 48      |             | Cr         | 186       |       |           |                  |
| v           | 93            | 3              |       | s               | 4640      |   | 170     |             | Se         | 4         |       | 0.7       | _                |
| Cr          | 186           | 4              |       | Mn              | 1039      |   | 9       |             | Ag         | 29        |       | 2         | -                |
| Mn          | 1039          | 9              |       | Rb              | 905       |   | 5       |             | Fe         | 7.936     | %     | 0.037     | ELEMENT<br>ORDER |
| Fe          | 7.936%        | 0.037          |       | As              | 422       |   | 4       |             | v          | 93        |       | 3         |                  |
| <u> </u>    | 160           | 24             | -     | 7n              | 707       |   |         |             | Ma         | 1020      |       | 0         | _                |
|             | Ō tH          |                |       |                 | Ō         | 俳 | Ę       |             | ♠          | Ō         | 扭     | Ę         |                  |
| Ready       |               | OLYMPUS        |       | Ready           |           |   | OLYMPUS | •           | Ready      |           |       | OLYMPUS   | 5                |

## Additional Online Resources:

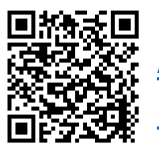

A Quickstart Guide for Best Practices

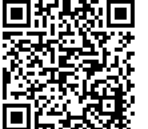

Vanta GeoChem Technical Tutorial Series

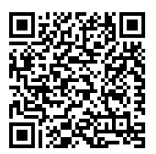

Techniques for Rapid and Accurate Sample Analysis in the Field

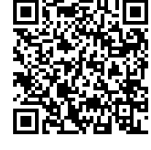

Using the Vanta to Assess Contaminated Land

| 🕈 🗲 Export Settings |                   | <b>↑</b> ► Export Settings  |
|---------------------|-------------------|-----------------------------|
| Files               |                   | File Type                   |
| Chemistry Result    |                   | CSV                         |
|                     |                   | File Name                   |
| Spectrum            |                   | <b>O</b> Default            |
| Aiming Image        |                   | File Name: Res-SN-yy<br>csv |
| Sample Imag         |                   | Custom                      |
| Template            |                   | ExportData                  |
| geoChem             | :=                | ExportButu                  |
| geochem             |                   | Destination                 |
| File Type           |                   | USB Memory                  |
|                     |                   |                             |
| Use the ge          | oort template and |                             |

csv file type to export your results as a spreadsheet. Set the export destination to the USB memory..

| > Eler       | ment Order |    | 🔶 🗢 🚆 🚥                          |  |  |  |  |  |  |  |
|--------------|------------|----|----------------------------------|--|--|--|--|--|--|--|
| $\checkmark$ | As         |    |                                  |  |  |  |  |  |  |  |
| $\checkmark$ | Pb         | *N | OTE: Not all instruments are     |  |  |  |  |  |  |  |
| $\checkmark$ | Hg         | (  | calibrated for Ba by default.    |  |  |  |  |  |  |  |
| $\checkmark$ | Cd         |    | This Element Order is ideal      |  |  |  |  |  |  |  |
| $\checkmark$ | Ba 🛠       |    | for environmental                |  |  |  |  |  |  |  |
| ~            | Cr         |    | applications. It prioritizes the |  |  |  |  |  |  |  |
| $\checkmark$ | Se         |    | "gang of eight" as outlined by   |  |  |  |  |  |  |  |
| $\checkmark$ | Ag         |    | and Recovery Act (RCRA).         |  |  |  |  |  |  |  |
| $\checkmark$ | Fe         |    | These are the usual suspect      |  |  |  |  |  |  |  |
| $\checkmark$ | LE         |    | in environmental testing.        |  |  |  |  |  |  |  |
| ÷            | ?          |    |                                  |  |  |  |  |  |  |  |

Elements can be set to be displayed as their common oxides using the Compound Display feature.

:=

:=

OLYMPUS

yy-mm-dd-hh-mm-ss

OLYMPUS

| 1 | >Compound           | - Y 🗸 📕 🖷 |         |  |  |  |  |  |
|---|---------------------|-----------|---------|--|--|--|--|--|
|   | Compound templates  |           |         |  |  |  |  |  |
|   | GeoOxides 🗸 🗸 🗸     |           |         |  |  |  |  |  |
|   | Element             | Compound  | Factor  |  |  |  |  |  |
|   | AI                  | Al2O3     | 1.889   |  |  |  |  |  |
|   | Ca                  | CaO       | 1.399   |  |  |  |  |  |
|   | Fe                  | Fe2O3     | 1.430   |  |  |  |  |  |
|   | К                   | K2O       | 1.205   |  |  |  |  |  |
|   | Mg                  | MgO       | 1.658   |  |  |  |  |  |
|   | Р                   | P2O5      | 2.292   |  |  |  |  |  |
|   | Si                  | SiO2      | 2.139   |  |  |  |  |  |
|   | Ti                  | TiO2      | 1.668   |  |  |  |  |  |
|   | <ul><li>←</li></ul> | + 1       | i 🖍     |  |  |  |  |  |
|   | •                   |           | OLYMPUS |  |  |  |  |  |